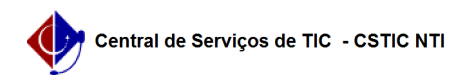

## [como fazer] Como editar área das unidades beneficiadas para contratos de serviços de limpeza?

22/07/2024 15:52:17

|                                                                                                    |                                                                                                    |                     |                | Imprimir artigo da FAQ |
|----------------------------------------------------------------------------------------------------|----------------------------------------------------------------------------------------------------|---------------------|----------------|------------------------|
| Categoria:                                                                                                    | SIPAC::Contratos                                                                                                    | Votos:              | 0              |                        |
| Estado:                                                                                                    | público (todos)                                                                                                    | Resultado:          | 0.00 %         |                        |
|                                                                                                    |                                                                                                    | Última atualização: | Dom 08 Nov 17: | 04:05 2020             |
|                                                                                                    |                                                                                                    |                     |                |                        |
| Palavras-chave                                                                                                    |                                                                                                    |                     |                |                        |
| serviços de limpeza, con                                                                                                    | tratos, áreas beneficiadas                                                                                                    |                     |                |                        |
| Artigo (público)                                                                                                    |                                                                                                    |                     |                |                        |
| Procedimentos                                                                                                    |                                                                                                    |                     |                |                        |
| Como Editar Áreas das U                                                                                                    | nidades Beneficiadas ?                                                                                                    |                     |                |                        |
| Sistema                                                                                                    |                                                                                                    |                     |                |                        |
| SIPAC                                                                                                    |                                                                                                    |                     |                |                        |
| Módulo                                                                                                    |                                                                                                    |                     |                |                        |
| Contratos                                                                                                    |                                                                                                    |                     |                |                        |
| Usuários                                                                                                    |                                                                                                    |                     |                |                        |
| Funcionários responsáve                                                                                                    | is pela Gestão dos Contratos na Instituição                                                                                                    |                     |                |                        |
| Perfil                                                                                                    |                                                                                                    |                     |                |                        |
| Gestor de Contratos e Ge                                                                                                    | estor de Contratos Global                                                                                                    |                     |                |                        |
| Esta funcionalidade pern<br>áreas das unidades bene                                                                                    | nite ao usuário editar as informações referentes às<br>ficiadas para os contratos de serviço de limpeza.                                                   |                     |                |                        |
| Para realizar esta operaç                                                                                                    | ão, acesse:                                                                                                    |                     |                |                        |
| SIPAC → Módulos → Cont<br>Unidades Beneficiadas.                                                                                       | ratos → Geral → Serviços de Limpeza → Editar Áreas das                                                                                                    |                     |                |                        |
| A seguinte tela será exib                                                                                                    | ida:                                                                                                    |                     |                |                        |
| Caso queira desistir da o<br>sempre que for apresent                                                                                   | peração, clique em Cancelar. Esta opção será válida<br>ada.                                                                                                |                     |                |                        |
| Para retornar ao menu ir<br>sempre que for apresent                                                                                    | icial do módulo, clique em . Esta opção será válida<br>ada.                                                                                                |                     |                |                        |
| O usuário deverá informa<br>parâmetro para a operaç                                                                                    | ar o Número e o Ano do Contrato que será utilizado como<br>ão.                                                                                             |                     |                |                        |
| Exemplificaremos inform<br>Após ter fornecido os da<br>prosseguir com a operaç                                                         | ando o contrato de Número 25 e Ano do Contrato 2007.<br>dos solicitados, clique em Buscar Contrato para<br>ão e a seguinte tela será apresentada:          |                     |                |                        |
| Clicando em , o usuário i<br>informações necessárias<br>Contratos.                                                                     | rá visualizar a tela com os Dados do Contrato. As<br>sobre esta página estão descritas no manual Listar                                                    |                     |                |                        |
| Nesta tela, é possível alt<br>um contrato com sub- tip                                                                                 | erar os dados das áreas das unidades beneficiadas de<br>o de serviços de limpeza clicando no ícone .                                                       |                     |                |                        |
| Exemplificaremos clicano<br>ASSUNTOS ESTUDANTIS                                                                                        | do no ícone referente à Unidade PRÓ-REITORIA DE<br>(11.31) e a tela será recarregada da seguinte forma:                                                    |                     |                |                        |
| Em Dados da Unidade Be<br>para os seguintes campo                                                                                      | eneficiada, o usuário poderá alterar os valores informados<br>s:                                                                                           |                     |                |                        |
| Área Interna (m²); Área E<br>Área Hospitalar (m²);<br>Área Hospitalar com Adio<br>Área Externa - 20% de In<br>Área Interna - 20% de In | ixterna (m²);<br>cional Noturno (m²);<br>salubridade (m²);<br>salubridade (m²).                                                                            |                     |                |                        |
| A título de exemplificaçã<br>360,000000. Após realiza<br>finalizar a ação e a segui                                                    | o, alteramos o campo Área Interna (m²) para<br>ar as alterações desejadas, clique em Alterar para<br>nte mensagem de sucesso será exibida no topo da tela: |                     |                |                        |
|                                                                                                    |                                                                                                    |                     |                |                        |